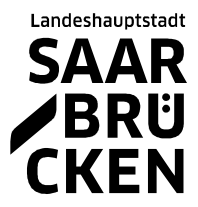

## Онлайн-Конференция на русском и немецком языках о коронавирусе

2 февраля 2021, 10.30 – 11.30 с доктором Александром Бирк, руководителем департамента здравоохранения Саарбрюкена и области (Regionalverband Saarbrücken)

# Так вы можете принять участие

## Вам нужно

Устройство с видеокамерой и микрофоном, т.е. смартфон, ноутбук, планшет, айфон или компьютер с веб-камерой.

**Пример:** Здесь вы можете протестировать, работает ли программа Zoom на вашем устройстве, и вы можете опробовать ее функции. Микрофон включить и выключить, фунцию чата, реакции (большой палец вверх, аплодисменты...)

https://www.zoom.us/test

#### Что вы должны сделать

Чтобы принять участие в конференции, вы можете или нажать здесь и прямо войти в конференц-зал:

https://us02web.zoom.us/j/89876562417?pwd=OW8yNUdWRXRlcDJ6bno5UXNrRktXUT09

или вы загружаете Zoom-App на ваш мобильный телефон. Потом вы задаете Meeting-ID и код доступа (Kenncode):

Meeting-ID: 898 7656 2417 Kenncode: 693292

Затем вы нажимаете на "Per Computer dem Audio". (аудио на компьютере)

| Thema des Meetings: | Persönlicher Meeti                        | m von Veronika Kab | is |
|---------------------|-------------------------------------------|--------------------|----|
| Host:               | Veronika Kabis                            |                    |    |
| Finladun            | an der Audiokonferenz teilneh             |                    | ×  |
| Per Tel             | efon beitreten                            | Computer-Audio     |    |
| Teilnehm            |                                           |                    |    |
| Teilnehn            | Per Computer dem Aud                      | o beitreten        |    |
| Teilnehm            | Per Computer dem Aud<br>Computer-Audio te | o beitreten        |    |

Потом вы нажимаете на нижней линии на "Video starten" (начать видео).

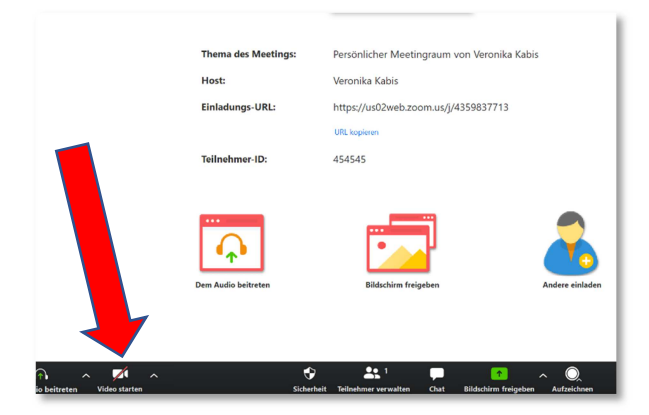

Так вы попадаете в конференц-зал.

## Изображение

Есть два вида: вид выступающего (говорящего можно увидеть в полноэкранном режиме) и вид галереи (все изображения расположены в одном размере; однако на маленьких экранах, например, на смартфонах, вам нужно прокрутить, чтобы увидеть всех участников). Вы можете переключать изображения в любое время. Если вы не хотите, чтобы вас видели, выключите камеру (нажмите на значок видеокамеры).

## Приять участие только по телефону

Вы можете также принять участие в конференции по телефону. Для этого позвоните по номеру:: **030 5679 5800** 

Вас попросят ввести Sizungs-ID. Наберите: **898 7656 2417**. А потом нажмите на Rautetaste # (Хеш-ключ)

Потом вас попросят ввести Meeting-Passcode (код доступа к конференции) Наберите: **693292** 

Теперь вы войдете в конференц-зал.

## Разное

- Если вы не говорите сами, выключите микрофон.
- Убедитесь, что устройство находится в максимально устойчивом положении. Долго держать его в руке утомительно, и кроме того, ваше изображение, которое видят другие, может дрожать.
- Ваше имя будет видно под вашей фотографией другим участникам. Если вы этого не хотите, измените его при регистрации или нажмите «Управление участниками» («Teilnehmer verwalten»). Там есть функция «Переименовать» ("Umbenennen"). Здесь вы можете удалить или изменить свое имя.